# PC Courseware Editor Benutzerhandbuch

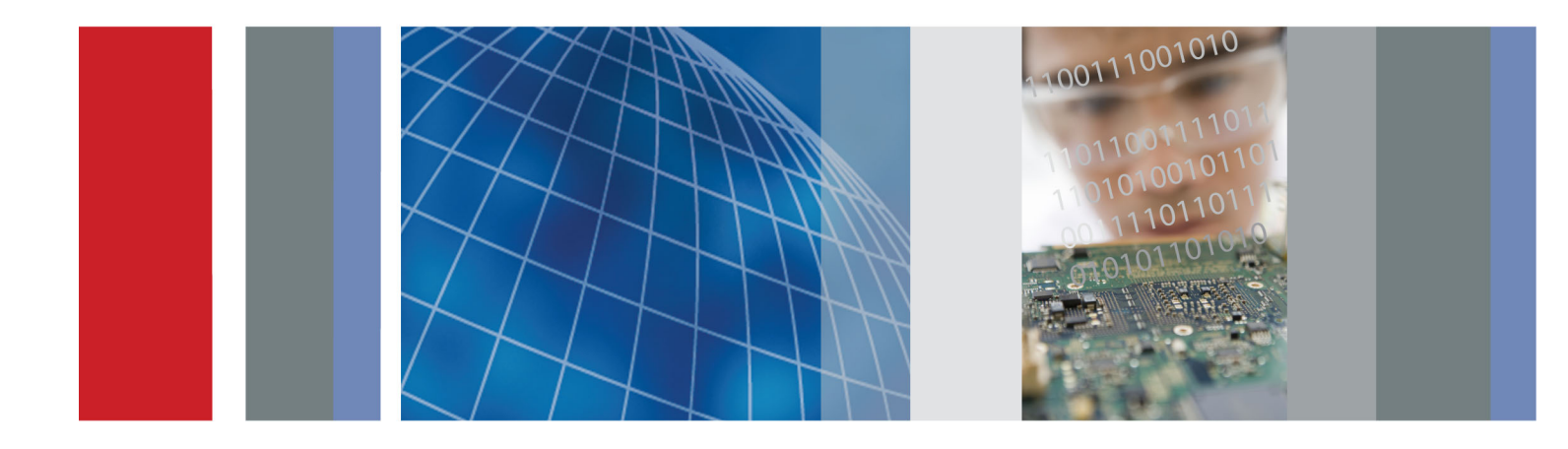

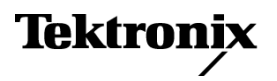

077-0996-00

PC Courseware Editor Benutzerhandbuch

Jetzt registrieren! Klicken Sie auf den folgenden Link, um Ihr Produkt zu schützen.

► www.tektronix.com/register

www.tektronix.com

077-0996-00

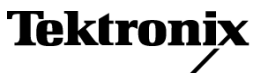

Copyright © Tektronix. Alle Rechte vorbehalten. Lizensierte Software-Produkte stellen Eigentum von Tektronix oder Tochterunternehmen bzw. Zulieferern des Unternehmens dar und sind durch nationale Urheberrechtsgesetze und internationale Vertragsbestimmungen geschützt.

Tektronix-Produkte sind durch erteilte und angemeldete Patente in den USA und anderen Ländern geschützt. Die Informationen in dieser Broschüre machen Angaben in allen früheren Unterlagen hinfällig. Änderungen der Spezifikationen und der Preisgestaltung vorbehalten.

TEKTRONIX und TEK sind eingetragene Marken der Tektronix, Inc.

#### Tektronix-Kontaktinformationen

Tektronix, Inc. 14150 SW Karl Braun Drive P.O. Box 500 Beaverton, OR 97077 USA

Informationen zu diesem Produkt und dessen Verkauf, zum Kundendienst sowie zum technischen Support:

- In Nordamerika rufen Sie die folgende Nummer an: 1-800-833-9200.
- Unter www.tektronix.com finden Sie die Ansprechpartner in Ihrer Nähe.

# Inhalt

| PC Cou | urseware Editor Benutzerhandbuch            | 1  |
|--------|---------------------------------------------|----|
| Sta    | arten des PC Courseware Editors             | 2  |
| Fu     | nktionsweise des Arbeitsbereichs            | 4  |
| Öf     | fnen eines neuen Arbeitsbereichs            | 6  |
| Öf     | fnen eines bestehenden Arbeitsbereichs      | 8  |
| Ers    | stellen eines praktischen Experiments       | 8  |
| Du     | ırchführen weiterer Operationen mit Übungen | 13 |
| Ex     | portieren einer Übung                       | 14 |
| Ers    | stellen eines Verfasserprofils              | 17 |
| En     | twickeln eines Kurses                       | 20 |
| Arl    | beiten mit Paketen                          | 24 |
| So     | nstige Einstellungen                        | 30 |
|        |                                             |    |

### Inhalt

# PC Courseware Editor Benutzerhandbuch

Mit dem PC Courseware Editor können Sie Übungsbeschreibungen und Anleitungen auf einem PC erstellen und das Material direkt in ein TBS1000B-EDU-Oszilloskop laden. Ihre Studenten können dann die Übungen direkt auf dem Oszilloskop durchführen und ihre Fortschritte in einer Berichtsdatei mit Oszilloskop-Screenshots aufzeichnen.

Durch Drücken der Taste **Course** (Kurs) auf dem Frontpaneel des Oszilloskops können Ihre Studenten auf die Inhalte in ihrem TBS1000B-EDU-Oszilloskop zugreifen. Über die Softkey-Tasten und den Mehrfunktions-Drehknopf des Oszilloskops können sie auf bis zu acht Kurse zugreifen, die jeweils bis zu 30 Übungen enthalten können. Wenn ein Gerät für mehrere Kurse verwendet wird, können Kursmaterialien von bis zu 100 MB auf dem Oszilloskop gespeichert werden. Nachdem die Studenten eine Übung ausgewählt haben, können sie den Überblicksabschnitt lesen, die Übung im Schritt-für-Schritt-Verfahren durchführen, Daten erfassen, die Datenergebnisse prüfen und speichern sowie Berichte generieren, welche die bei jedem Schritt des Verfahrens erstellten Signale darstellen. Alle diese Arbeitsschritte werden direkt auf dem Oszilloskop durchgeführt.

Über die zugehörige Courseware-Webseite von Tektronix können Sie Kursmaterialien austauschen oder sich von den Ideen Ihrer Kollegen inspirieren lassen. Sie können Courseware-Materialien zwischen verschiedenen Labors, anderen Professoren an Ihrem Institut oder Lehrkräften aus aller Welt teilen.

Dieses Dokument beschreibt, wie Sie die folgenden Aufgaben ausführen:

- Die PC Courseware Editor-Software auf einem PC anhand der mit dem TBS1000B-EDU gelieferten CD installieren
- Lernsoftware mit Übungen erstellen
- Bestehende Lernsoftware mit Übungen exportieren, importieren und bearbeiten
- Einen Kurs erstellen und ihm Übungen zuordnen
- Ein Lernsoftware-Paket f
  ür die Anzeige auf einem TBS1000B-EDU-Oszilloskop erstellen

## Starten des PC Courseware Editors

Um den PC Courseware Editor auf Ihrem PC starten zu können, kopieren Sie den Ordner "Courseware Editor" von der im Lieferumfang des TBS1000B-EDU-Oszilloskops enthaltenen Tektronix Schulungs-CD auf Ihren Computer. Unter www.tektronix.com/manuals können Sie auch eine Kopie herunterladen. Doppelklicken Sie auf die Datei "courseeditor.exe", um das Tool zu starten. Sie brauchen hierfür keine speziellen Installationsroutinen auf Ihrem Computer auszuführen.

| Name ^             | Date modified      | Tune                | Size     |
|--------------------|--------------------|---------------------|----------|
|                    | Date mounted       | Type                | Size     |
| 🌆 appdata          | 12/31/2013 12:19   | File folder         |          |
| 🏰 bin              | 12/31/2013 12:32   | File folder         |          |
| 🍰 data             | 12/31/2013 12:34   | File folder         |          |
| 🎉 languages        | 12/31/2013 12:35   | File folder         |          |
| 🎍 plugins          | 12/31/2013 12:35   | File folder         |          |
| 🎍 profile          | 12/31/2013 12:38   | File folder         |          |
| 鷆 signature        | 11/18/2013 9:20 PM | File folder         |          |
| 🍌 template         | 12/31/2013 12:38   | File folder         |          |
| 🍌 translation      | 12/31/2013 12:42   | File folder         |          |
| 鷆 wizard           | 12/31/2013 12:43   | File folder         |          |
| .courseware        | 12/31/2013 4:12 PM | COURSEWARE File     | 1 K      |
| 🔁 courseeditor.exe | 12/31/2013 10:58   | Application         | 5,838 K  |
| libgcc_s_dw2-1.dll | 6/8/2011 1:02 PM   | Application extens  | 42 K     |
| 🚳 mingwm10.dll     | 6/8/2011 1:02 PM   | Application extens  | 12 K     |
| QtCore4.dll        | 7/3/2013 5:39 PM   | Application extens  | 2,827 K  |
| S QtGui4.dll       | 6/28/2013 2:11 AM  | Application extens  | 9,921 K  |
| QtNetwork4.dll     | 6/28/2013 1:48 AM  | Application extens  | 1,278 K  |
| QtSvg4.dll         | 6/28/2013 2:33 AM  | Application extens  | 365 K    |
| 🚳 QtWebKit4.dll    | 6/28/2013 5:14 AM  | Application extens  | 19,698 K |
| S OtXml4.dll       | 6/28/2013 1:45 AM  | Application extens. | 391 K    |

#### Abbildung 1: Klicken Sie zum Starten auf die Datei "courseeditor.exe"

Mit dem PC Courseware Editor können Sie folgende Aufgaben ausführen:

- Neue Übungen erstellen
- Übungen bearbeiten
- Übungen als PDF-Dokument exportieren
- Kurse erstellen

- Übungen zu verschiedenen Kursen hinzufügen
- Pakete mit Übungen erstellen

- Kurse in Paketen zusammenfassen
- Pakete zum Anzeigen der Übungen auf dem TBS1000B-EDU-Oszilloskop exportieren
- Ein bestehendes Paket zum Überarbeiten importieren
- Einen Arbeitsbereich erstellen und speichern
- Ein Verfasserprofil erstellen und der Lernsoftware hinzufügen

Durch Doppelklicken auf die Datei "courseeditor.exe" wird der Editor im Standardarbeitsbereich gestartet.

|        | Package      |          |          |             |          | 🔄 Lab           |                       |                       |
|--------|--------------|----------|----------|-------------|----------|-----------------|-----------------------|-----------------------|
| Create | @ AddRemov   | X Delete | - Create | Ø Eat       | X Delete | T Export as PDF |                       |                       |
| lame   | Date Created | Size     | Name     |             | uthor    | Date Created    | Netes                 |                       |
|        |              |          | *[       |             | P        |                 | ₫ <sup>2</sup> Export | © <sup>2</sup> Import |
|        |              |          |          |             |          | 🙆 Course        |                       |                       |
|        |              |          | Name     | To vooromon | ution    | Date Created    | Notes                 |                       |
|        |              |          |          |             |          |                 |                       |                       |
|        | н            |          |          |             |          |                 |                       |                       |

Abbildung 2: Der Hauptbildschirm des PC Courseware Editors

Die drei Teilfenster des Editor-Arbeitsbereichfensters erleichtern Ihnen die Verwaltung von Übungen, Kursen und Paketen.

Eine Übung ist das Basismodul der Lernsoftware. Es kann einen Überblick über die Ziele und die benötigte Ausrüstung sowie die Schritt-für-Schritt-Beschreibung eines Experiments enthalten, das von Studenten im Labor durchgeführt werden soll.

Ein Kurs ist eine Sammlung von Übungen, die in der Regel ein gemeinsames Thema verfolgen. Kurse werden verwendet, um Übungen zusammenzustellen, deren Themen jeweils für eine Unterrichtsgruppe bestimmt sind, wie z. B. EE102, Grundlagen der Elektronik oder Linear integrierte Schaltungen. Das PC-Editor-Tool erlaubt außerdem die Zuordnung von Übungen zu mehreren Kursen, um Ihnen bei der Erstellung eines Lehrplans Flexibilität zu ermöglichen. Ein Paket ist eine Sammlung von Kursen. Bis zu acht Kurse können in einem Paket gebündelt und auf ein TBS1000B-EDU-Oszilloskop hochgeladen werden. Die acht Kurse zusammen mit den zugeordneten Übungen dürfen 100 MB nicht überschreiten. Der PC-Editor verfügt über einen Zähler, der die Größe einer Paketdatei berechnet. Dadurch können Sie Ihr Paket problemlos innerhalb der 100-MB-Grenze halten. Durch die Möglichkeit, dass Kurse mehreren Paketen zugeordnet werden können, bietet der PC Courseware-Editor noch zusätzliche Flexibilität. Ein fertiges Paket kann zum Hochladen auf ein TBS1000B-EDU-Oszilloskop in ein USB-Speicherlaufwerk exportiert werden.

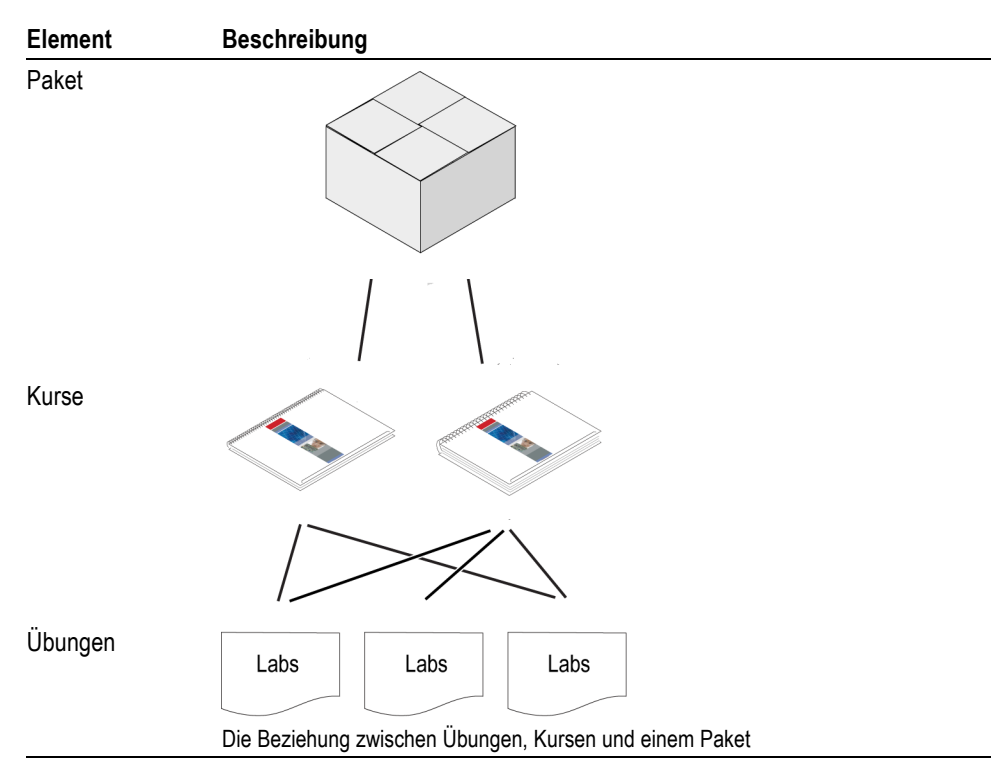

#### Tabelle 1:

## Funktionsweise des Arbeitsbereichs

Das PC Courseware Editor-Tool verwendet beim Erstellen, Speichern und Öffnen von Dateien ein .XWSP- oder Arbeitsbereichs-Format (Workspace-Format). Alle Übungs-, Kurs- und Paketdaten werden in diesem Format gespeichert. Der Zugriff darauf erfolgt mit den üblichen Windows-Funktionen zum Speichern und Öffnen.

Über die allgemeine Windows-basierte Menü-Datei-Struktur können Sie folgende Aufgaben ausführen:

- Einen neuen Arbeitsbereich erstellen
- Einen bestehenden Arbeitsbereich öffnen

- Den aktuellen Arbeitsbereich speichern
- Den aktuellen Arbeitsbereich unter einem anderen Namen speichern
- Den Editor beenden

| Course Editor - E:/1_            | Projects/135_C | W_Editor_Tool/S | W_Release/tek2013-12- |
|----------------------------------|----------------|-----------------|-----------------------|
| <u>File O</u> ption <u>H</u> elp |                |                 |                       |
| New Ctrl+N                       |                |                 |                       |
| 🚰 <u>O</u> pen Ctrl+O            | Package        |                 |                       |
| 🚽 <u>S</u> ave                   | dd/Remov       | 💥 Delete        | - Create              |
| - 📄 Save <u>A</u> s              | Orestad        | 0.0             | Nama                  |
| 📫 🖆 Close                        | Created        | Size            | Name                  |
| E <u>x</u> it                    |                |                 |                       |
|                                  |                |                 |                       |

Abbildung 3: Verwenden Sie das Menü "Datei" zum Erstellen, Öffnen und Speichern von Arbeitsbereichen

# Öffnen eines neuen Arbeitsbereichs

Zum Erstellen eines neuen Arbeitsbereichs navigieren Sie zur Option File (Datei) ▶ New (Neu) im obersten Menü. Sie werden aufgefordert, zu bestätigen, dass der aktuelle Arbeitsbereich geschlossen und ein neuer Arbeitsbereich erstellt werden soll.

| New., Ctrl+N |           |                           |                                           |                   |               | TR + +          |
|--------------|-----------|---------------------------|-------------------------------------------|-------------------|---------------|-----------------|
| Open Ctrl+O  | Package   |                           | 2                                         |                   |               | Lab             |
| Save         | dd/Remov  | 💥 Delete                  | 🕂 Create                                  | Ø Edit            | 💥 Delete      | T Export as PDF |
| Close        | Date      | Created                   | Name                                      |                   | luthor        | Date C          |
| Exit         |           |                           |                                           |                   |               |                 |
|              | -         |                           |                                           |                   |               |                 |
|              |           |                           |                                           |                   |               |                 |
|              |           |                           |                                           |                   |               |                 |
|              |           |                           |                                           |                   |               |                 |
|              | Course Ed | itor                      | L                                         |                   | X             |                 |
|              | Course Ed | itor                      |                                           |                   | X             |                 |
|              | Course Ed | itor<br>you want to cl    | ose current workspar                      | ce and create a n | ew one?       |                 |
|              | Course Ed | itor<br>) you want to cli | ose current workspace                     | ce and create a n | ew one?       |                 |
|              | Course Ed | itor<br>you want to cli   | ose current workspan                      | ce and create a n | ew one?       |                 |
|              | Course Ed | itor<br>you want to ch    | ose current workspan                      | s                 | ew one?       | Course          |
|              | Course Ed | itor<br>you want to cl    | ose current workspan                      | s N               | sw one?       | Course          |
|              | Course Ed | itor<br>you want to cl    | ose current workspan<br>Ye<br>=[]= Create | s MddRemov        | sw one?<br>lo | Course          |

Abbildung 4: Einen neuen Arbeitsbereich erstellen

Klicken Sie auf **Yes** (Ja), um ein Dialogfeld zu öffnen, in das Sie den Namen und Speicherort des neuen Arbeitsbereichs eingeben können.

| 🔝 Create new          | workspace                                                                               |
|-----------------------|-----------------------------------------------------------------------------------------|
| Introdu<br>Aworkspace | uction and Location<br>te allows you to gather various packages and work with them as a |
| conesive di           | nt.                                                                                     |
| Location              |                                                                                         |
| Name                  | workspace                                                                               |
| Location              | Browse                                                                                  |
|                       | OK Cancel                                                                               |

Abbildung 5: Einen Namen und Pfad für einen neuen Arbeitsbereich festlegen

Nachdem Sie diese Informationen eingegeben haben, drücken Sie **OK**, um den neuen Arbeitsbereich zu erstellen. Der Name und Pfad des Arbeitsbereichs wird in der Titelleiste angezeigt.

| Course Editor - E;      | /1_Projects/135_C | W_Editor_Tool/U | serManual_Examples/v | vs_manual |          |
|-------------------------|-------------------|-----------------|----------------------|-----------|----------|
| <u>File Option Help</u> | þ                 |                 |                      |           |          |
|                         | Package           |                 |                      |           |          |
| பு Create               | 🖉 Add/Remov       | 💥 Delete        | 라 Create             | 🖉 Edit    | 💥 Delete |
| Name                    | Da                | te Created      | Name                 | 1         | Author   |

Abbildung 6: Der Pfad des Arbeitsbereichs wird in der Titelleiste angezeigt

## Öffnen eines bestehenden Arbeitsbereichs

Um einen bestehenden Arbeitsbereich zu öffnen, navigieren Sie zur Option File (Datei) ► Open (Öffnen). Sie werden aufgefordert, zu bestätigen, dass der bestehende Arbeitsbereich geschlossen und ein neuer Arbeitsbereich geöffnet werden soll. Sie können die gewünschte Arbeitsbereichsdatei (.xwsp) suchen und dann auf Open (Öffnen) klicken.

## Erstellen eines praktischen Experiments

Um eine neues praktisches Experiment zu erstellen, klicken Sie im Bereich "Lab" (Übung) auf die Schaltfläche **Create** (Erstellen). Dadurch wird ein Dialogfeld aufgerufen, in das Sie einen Namen für die Übung, Kursleiterinformationen und Anmerkungen zu der Übung eingeben können.

| Course Editor | - E:/1_Projects/135_CW_Editor_Tool/U | JserManual_Examples/ws_manual |
|---------------|--------------------------------------|-------------------------------|
| File Option   | Help                                 |                               |
|               | Package                              | 🗋 Lab                         |
| 다 Create      | 🖉 Add/Remov 🛛 💥 Delete               | 🕂 Create 🖉 Edit 🐰 Delete 🖞 E  |
| Name          | Date Created                         | Name Create a lab Author      |
| Í             | 🔁 Create Lab                         | 8 <b>×</b>                    |
|               | Name myFirstLab                      | Date Created 12/31/2013 👤     |
|               | Instructor Tektronix                 |                               |
|               | Notes This is my first Lab           |                               |
|               |                                      |                               |
|               |                                      |                               |
|               |                                      | rse                           |
|               |                                      |                               |
|               |                                      | OK Cancel                     |
|               |                                      |                               |

Abbildung 7: Über das Dialogfeld "Create Lab" (Übung erstellen) Eigenschaften von Übungen festlegen

Klicken Sie auf **OK**, wenn Sie die Eingabe beendet haben. Daraufhin wird ein praktisches Experiment erstellt, das zu der Liste im Bereich "Lab" (Übungen) hinzugefügt wird.

| 🗋 Lab      |        |           |   |             |              |  |
|------------|--------|-----------|---|-------------|--------------|--|
| + Create   | Ø Edit | 💥 Delete  | 1 | Export as F | >[           |  |
| Name       |        | Author    | _ | (           | Date Created |  |
| myFirstLab |        | Tektronix |   | 1           | 12/31/2013   |  |
|            |        |           |   |             |              |  |
|            |        |           |   |             |              |  |

# Abbildung 8: Verfügbare Übungen werden im Bereich "Lab" Übungen) des Arbeitsbereichs angezeigt

Nachdem Sie eine Übung erstellt haben, können Sie die Bearbeitungsfunktion verwenden oder auf die Übung doppelklicken. In diesem Beispiel lautet der Name der Übung "myFirstLab". Ein Fenster wird geöffnet, in das Sie Informationen eingeben können.

Der Inhalt von Übungen ist in zwei Abschnitte mit den Namen **Overview** (Übersicht) und **Procedure** (Verfahren) unterteilt. Im Abschnitt **Overview** (Übersicht) wird das praktische Experiment beschrieben. Darin kann Folgendes enthalten sein:

- Die Ziele des Experiments
- Die Ausrüstung und Geräte, die für das Experiments benötigt werden
- Der theoretische und technische Hintergrund, der den Studenten f
  ür die Durchf
  ührung des Experiments bekannt sein sollte

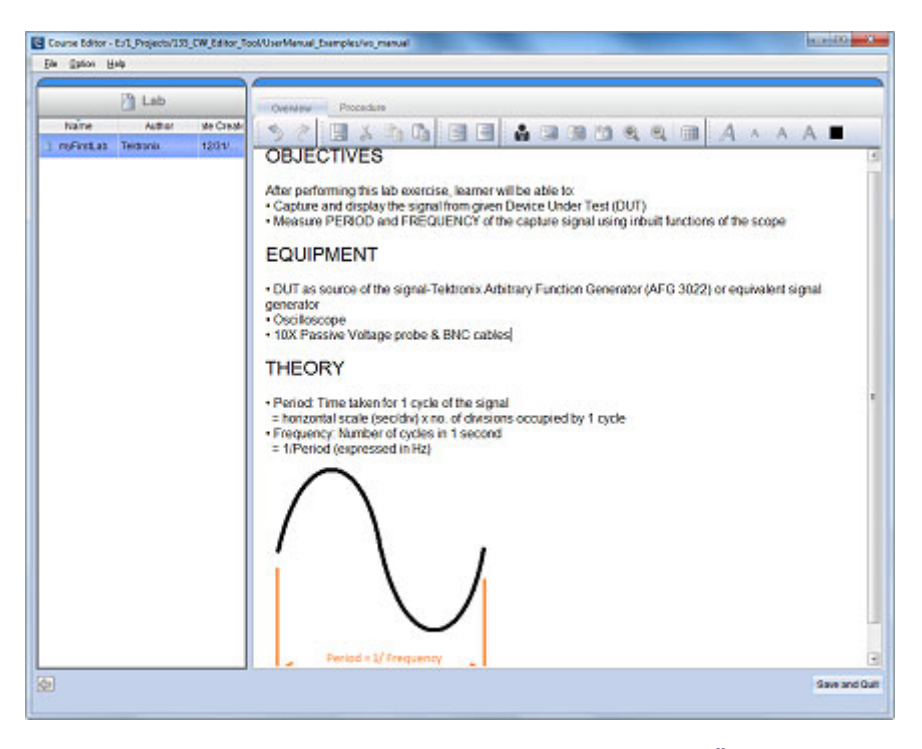

Abbildung 9: Klicken Sie auf die Registerkarte "Overview" (Übersicht), um Ziele, Ausrüstung und Theorie für eine Übung aufzuzeichnen

Mit dem Inhalts-Editor können Sie Text, Bilder (Bilder aus Dateien oder Screenshots), Gleichungen sowie ein Verfasserprofil eingeben.

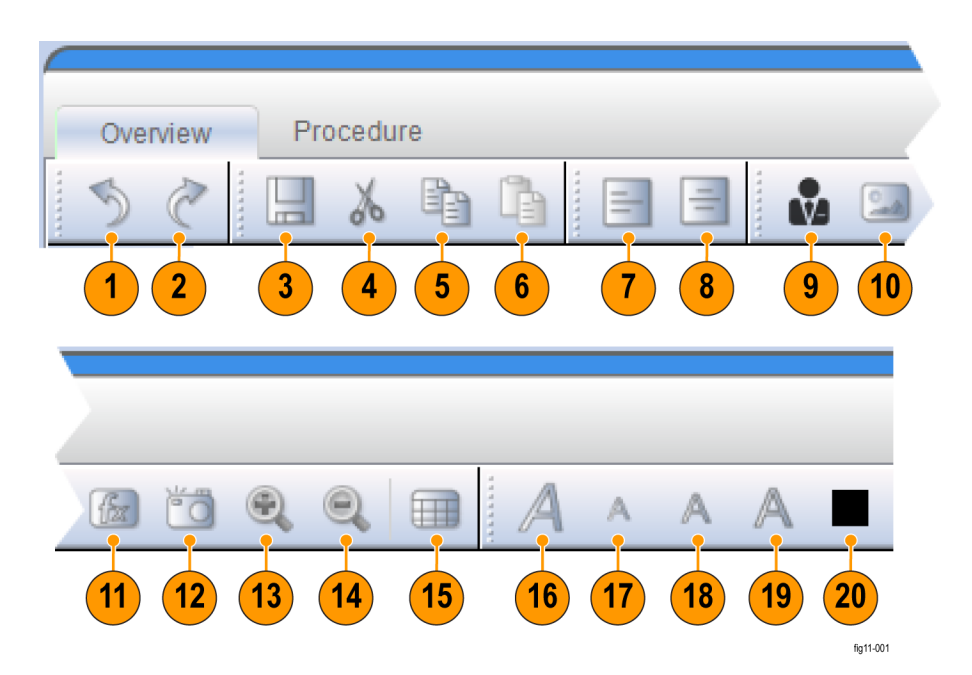

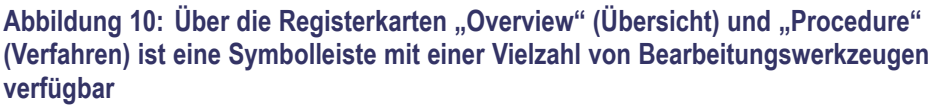

- 1. Schritt zurück
- 2. Schritt vor
- 3. Speichern
- 4. Ausschneiden
- 5. Kopieren
- 6. Einfügen
- 7. Linksbündig

- 8. Rechtsbündig
- 9. Profil hinzufügen
- 10. Bild einfügen
- 11. Formel einfügen
- 12. Screenshot erstellen
- 13. Bild-Zoom
- 14. Größe anpassen

- 15. Tabelle einfügen
- 16. Kursiv
- 17. Textgröße: Klein
- 18. Textgröße: Mittel
- 19. Textgröße: Groß
- 20. Textfarbe

Im Abschnitt **Procedure** (Verfahren) können Sie die Schritt-für-Schritt-Anweisungen erstellen, die für die Durchführung eines Experiments benötigt werden. Sie können Schritte hinzufügen und zu jedem Schritt Inhalt erstellen. Praktische Experimente können Folgendes umfassen:

- Anweisungen zum Einrichten des Geräts oder Prüflings
- Anweisungen zum Einrichten des Oszilloskops oder anderer Instrumente
- Anweisungen zur Durchführung der gewünschten Messungen
- Anweisungen, an welchen Signalen Analysen und Messungen durchgeführt werden sollen

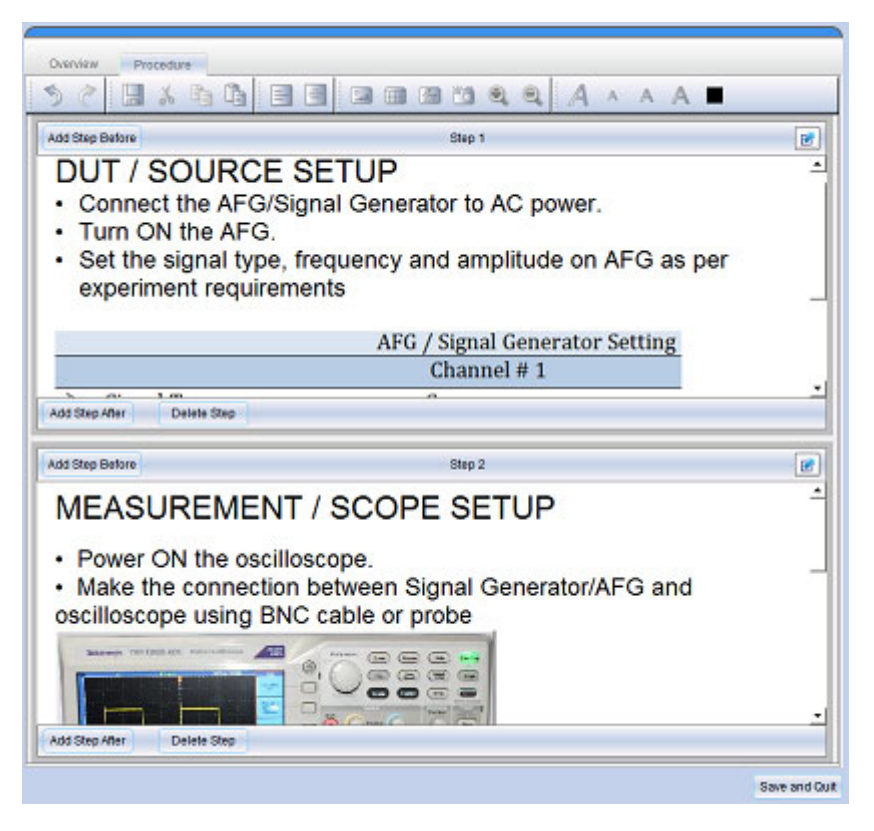

# Abbildung 11: Klicken Sie auf die Registerkarte "Procedure" (Verfahren), um Schritt-für-Schritt-Anweisungen zur Durchführung des Experiments anzugeben

Nachdem Sie die zur Durchführung des Experiments benötigten Schritt-für-Schritt-Anweisungen fertig gestellt haben, können Sie die Schaltfläche **Save and Quit** (Speichern und beenden) drücken, um in das Hauptfenster (Arbeitsbereich) zurückzukehren.

#### 3 4 A Lab The Export as PDF 0 + Create Ø Edit X Delete Name Author Date Created Notes 🕼 Import 🚰 Export fig13-003 5 6 7

## Durchführen weiterer Operationen mit Übungen

Abbildung 12: Mit den Menü-Optionen im Bereich "Lab" (Übungen) können Sie die verfügbaren Übungen verwalten

- 1. Inhalte von Übungen bearbeiten ("Overview" und "Procedures")
- 2. Übung aus dem Arbeitsbereich entfernen
- 3. PDF-Version einer Übung erstellen
- 4. Übung mit einem Schlüsselwort aus Übungsname, Verfasser oder Anmerkungen suchen
- 5. Übung auswählen und mit der rechten Maustaste klicken
- **6.** Die Übung als .XLAB-Datei exportieren. Sie kann dann in einem anderen Arbeitsbereich geöffnet werden.
- 7. .XLAB-Datei in den Arbeitsbereich importieren und neu verpacken oder für diesen Arbeitsbereich überprüfen

## Exportieren einer Übung

Sie können eine Übung als PDF-Dokument speichern, um eine Papierausgabe der Übung zu erstellen. Um eine PDF-Version zu erstellen, wählen Sie eine Übung aus und klicken in der Symbolleiste im Teilfenster "Lab" (Übungen) des Arbeitsbereichsfensters auf die Schaltfläche **Als PDF exportieren**. Daraufhin wird ein Dialogfeld zum Speichern von PDF-Dateien angezeigt.

|                |                      | Z Lab                     |                           |                   |
|----------------|----------------------|---------------------------|---------------------------|-------------------|
| 수 Create 🖉 Ed  | lit 💥 Delete 🏂 E     | xport as PDF              |                           | Q                 |
| Name           | Author               | Date Created              | Notes                     |                   |
| myFirstLab     | Tektronix            | 02/27/2014                | This is my first lab      |                   |
| PeriodFreqMeas | Mukesh Soni          | 02/27/2014                | Measurement of PER        | IOD and FREQUENCY |
| PhaseDelayMeas | Mukesh Soni          | 02/27/2014                | 5 PHASE and DELAY m       | leasurements      |
| 1              | Save Document as PDF | r 🕨 OSDisk (C:) 🕨 EE101 🕨 | ✓ 4y Search EE1           | 01                |
|                | Organize 🔻 New folde | er                        |                           | i≡ <b>-</b> (2)   |
|                | Name                 | Date mo                   | dified Type               | Size              |
|                | wvFirstPackage       | 2/27/201                  | 4 5:04 PM File folder     |                   |
|                | wySecondPackage      | 2/27/201                  | 4 5:05 PM File folder     |                   |
|                | 🔁 myFirstLab.pdf     | 2/27/201                  | 4 5:06 PM Adobe Acrobat D | 10 KB             |
|                | File name: myFin     | stLab.pdf                 |                           | •                 |
|                | Save as type: PDF Fi | iles (*.pdf)              |                           |                   |
|                | lide Folders         |                           | 4 Save                    | Cancel            |

#### Abbildung 13: Übung als PDF-Dokument speichern

- 1. Eine Übung aus der Liste der verfügbaren Übungen auswählen
- 2. Auf Export as PDF (Als PDF exportieren) klicken
- **3.** Den Namen und Speicherort der Datei eingeben, um die PDF-Version der Übung zu speichern
- 4. Auf Save (Speichern) klicken

Über die Schaltfläche **Export** (Exportieren) im Teilfenster "Lab" (Übungen) können Sie Übungen als .XLAB-Datei exportieren (speichern). Mithilfe der Importfunktion können Sie Übungen im .XLAB-Format in den Arbeitsbereich stellen. Dies ermöglicht Ihnen Folgendes:

- Die Freigabe von Übungen über Arbeitsbereiche hinweg Sie können die in einem Arbeitsbereich erstellten Übungen exportieren und in einen anderen Arbeitsbereich importieren
- Die Freigabe von Übungen über mehrere Computer hinweg Sie können Übungen im .XLAB-Format auf einem Computer erstellen und sie auf einem anderen Computer öffnen

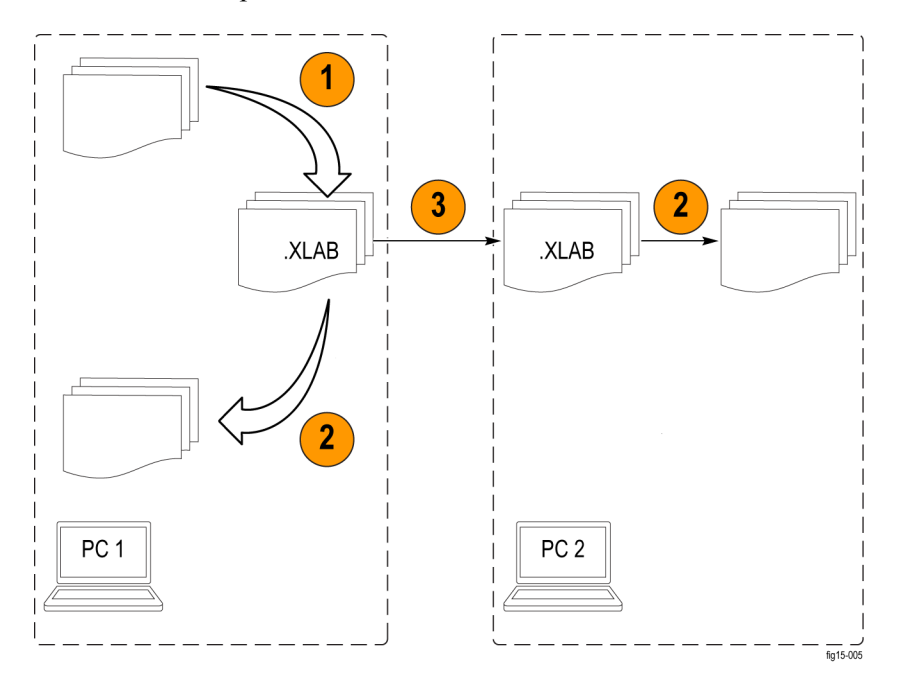

Abbildung 14: Exportieren und Importieren von Übungen im Arbeitsbereich (als .XLAB-Datei)

- 1. Übungen im .XLAB-Format exportieren
- 2. .XLAB-Datei als Übung importieren
- **3.** Übungsdateien im .XLAB-Format mit anderen teilen. E-Mail, das Internet oder ein USB-Speichergerät verwenden

Wenn Sie auf die Schaltfläche **Export** (Exportieren) klicken, wird ein Dialogfeld geöffnet, in dem Sie die zu exportierenden Übungen und den Zielordner auswählen können.

| ecture rab(s) and                 | d destination for expo | rt           |   |                  |        |
|-----------------------------------|------------------------|--------------|---|------------------|--------|
| (s) in the worksp                 | lace                   |              |   |                  |        |
| Name                              | Author                 | Date Created |   | Notes            |        |
|                                   | Tektronix              |              |   |                  |        |
|                                   |                        |              |   |                  |        |
|                                   |                        |              |   |                  |        |
|                                   |                        |              |   |                  |        |
|                                   |                        |              |   |                  |        |
|                                   |                        |              |   |                  |        |
|                                   |                        |              |   |                  |        |
|                                   |                        |              |   |                  |        |
|                                   |                        |              |   |                  |        |
|                                   |                        |              |   |                  |        |
| le:                               |                        |              |   | Browse           | Export |
| le:                               |                        |              |   | Browse           | Export |
| le:<br>is in Exporting Pa         | ath                    |              |   | Browse           | Export |
| le:<br>is in Exporting Pa<br>Name | ath<br>Author          | Date Created | 1 | Browse           | Export |
| le:<br>is in Exporting Pa<br>Name | ath<br>Author          | Date Created | 1 | Browse           | Export |
| le:<br>is in Exporting Pa<br>Name | ath<br>Author          | Date Created |   | Browse.<br>Notes | Export |
| le:<br>is in Exporting Pa<br>Name | ath<br>Author          | Date Created |   | Browse.<br>Notes | Export |
| le:<br>Is in Exporting Pa         | ath<br>Author          | Date Created |   | Browse           | Export |
| le:<br>is in Exporting Pa<br>Name | ath<br>Author          | Date Created |   | Browse.          | Export |
| le:<br>Is in Exporting Pa<br>Name | ath<br>Author          | Date Created |   | Notes            | Export |
| le:<br>Is in Exporting Pa<br>Name | ath<br>Author          | Date Created |   | Notes            | Export |
| le:<br>is in Exporting Pa<br>Name | ath<br>Author          | Date Created |   | Browse           | Export |

# Abbildung 15: Exportieren von Übungen aus dem Arbeitsbereich über das Dialogfeld "Export Lab" (Übung exportieren)

In analoger Weise wird durch Klicken auf die Schaltfläche **Import** (Importieren) im Bereich "Lab" (Übungen) ein Dialogfeld geöffnet, über das Sie die .XLAB-Datei suchen können, die in den aktuellen Arbeitsbereich importiert werden soll.

| xlab file 3           |             |               | opeTutorialLabs 2013-11-26 xlab                    |
|-----------------------|-------------|---------------|----------------------------------------------------|
| Lab in xlab path      |             |               |                                                    |
|                       |             |               |                                                    |
| Name                  | Author      | Date Created  | Notes                                              |
| RMSMeas               | Mukesh Soni | 10/08/2013    | Measurement of RMS and Cycle RMS value for o       |
| PeriodFreqMeas        | Mukesh Soni | 10/24/2013    | Measurement of PERIOD and FREQUENCY of a           |
| TonToffDutyMeas       | Mukesh Soni | 10/24/2013    | Measurement of on-time (T_on), off-time (T_off)    |
| RiseFallTimeMeas      | Mukesh Soni | 10/24/2013    | Measurement of rise and fall time for the rising / |
| PhaseDelayMeas        | Mukesh Soni | 10/24/2013    | Phase and Delay measurement between two si         |
| EdgeTrigger           | Mukesh Soni | 10/24/2013    | Triggering on a signal with edge triggering - whe  |
| Lab(s) in the current | workspace   | Data Occurtad | Nata                                               |
| myFirstLab            | Tektronix   | 12/31/2013    | This is my first Lab                               |
| MinMaxMeas            | Mukesh Soni | 10/08/2013    | Measurement of Min and Max amplitude of a sig      |
| AvgPkPkMeas           | Mukesh Soni | 10/08/2013    | Measurement of Mean and Pk-Pk value                |
| RMSMeas               | Mukesh Soni | 10/08/2013    | Measurement of RMS and Cycle RMS value for o       |
| PeriodFreqMeas        | Mukesh Soni | 10/24/2013    | Measurement of PERIOD and FREQUENCY of a           |
|                       |             |               |                                                    |

- 1. Feld zum Eingeben des Dateipfads, aus dem die .XLAB-Datei in den Arbeitsbereich importiert werden soll
- 2. Die Übungen, die zum Importieren in den Arbeitsbereich ausgewählt wurden
- **3.** Übungen, die verfügbar sind, jedoch nicht zum Importieren ausgewählt wurden
- 4. Übungen im aktuellen Arbeitsbereich

### **Erstellen eines Verfasserprofils**

Zum Identifizieren des Verfassers oder Erstellers einer Übung bietet der PC Courseware Editor eine Funktion zum Erstellen eines Verfasserprofils. Es kann zu jeder Übung automatisch hinzugefügt werden. Das Dialogfeld "Profile Creator" (Profilersteller) kann über das Menü "Option" aufgerufen werden: **Option** ► **Profile** (Profil).

Das Profil kann das Bild des Verfassers und ein Unternehmenslogo enthalten. Nachdem das Profil erstellt wurde, kann es zu der Übung hinzugefügt werden. Hierfür klicken Sie in der Text-Editor-Symbolleiste im Abschnitt "Lab" (Übungen) auf die Schaltfläche **Insert profile** (Profil einfügen).

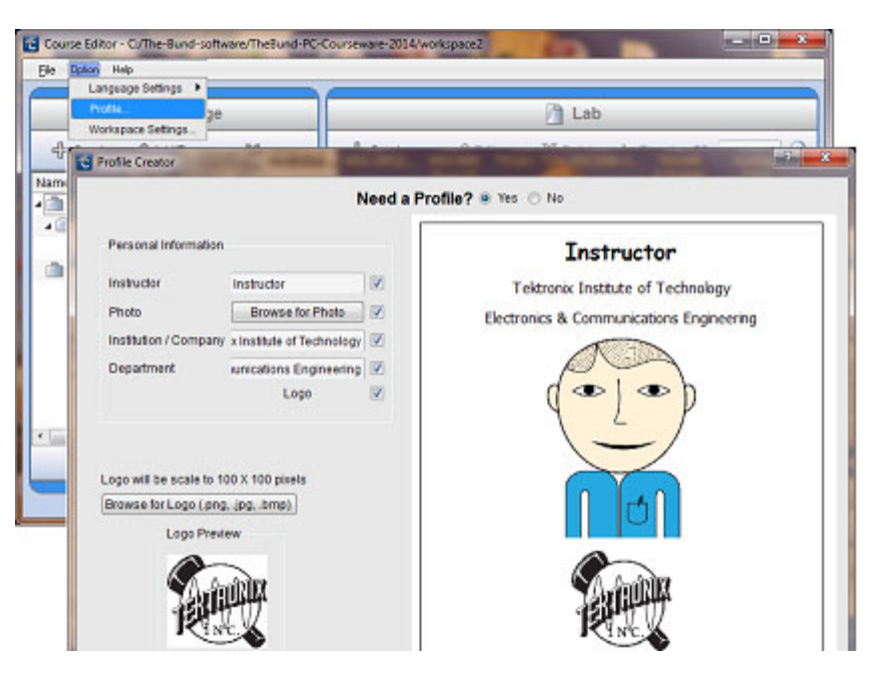

Abbildung 16: Verfasserprofil erstellen

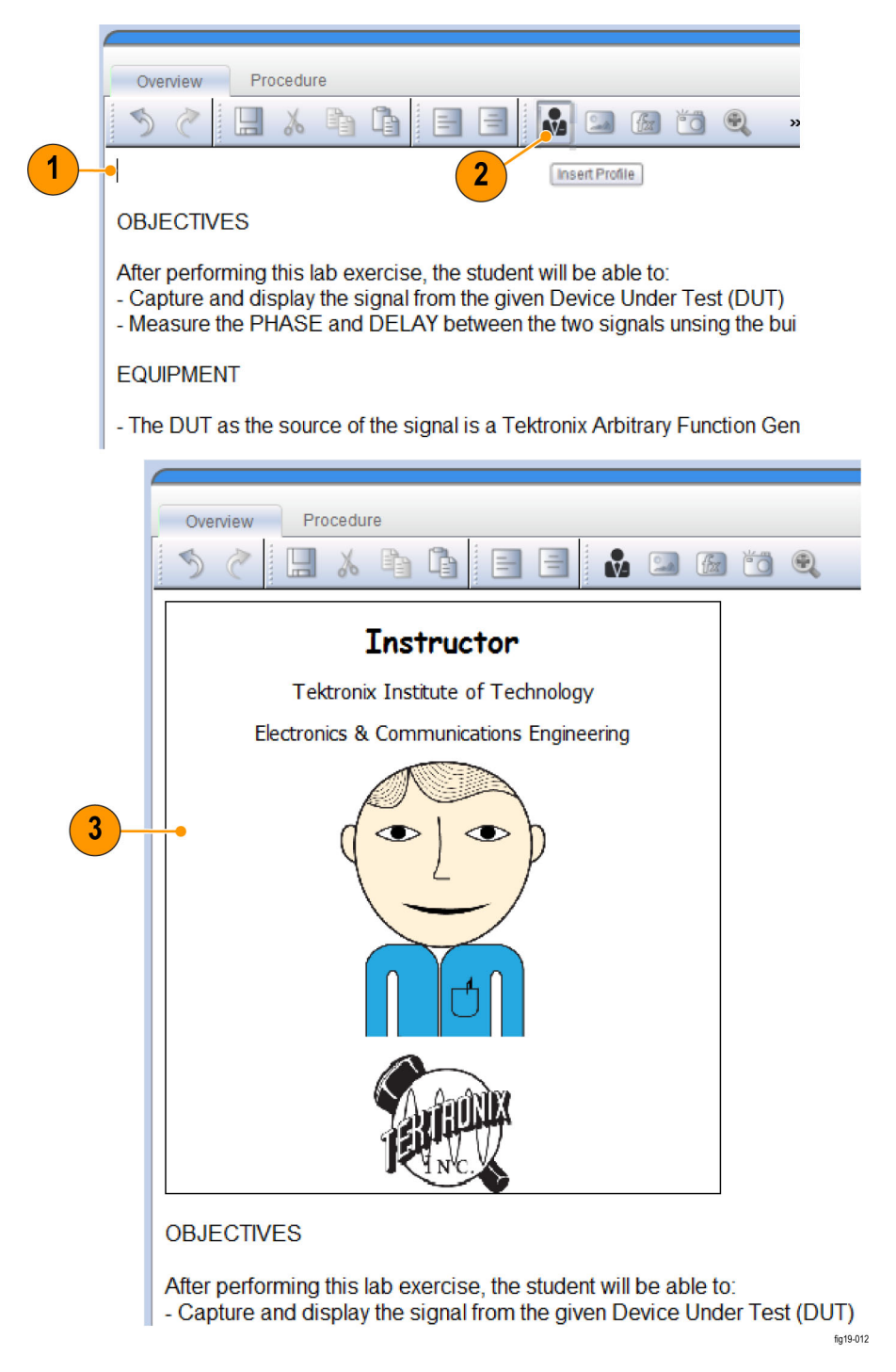

Abbildung 17: Verfasserprofil zu einer Übung hinzufügen

- 1. Auf den Text-Editor klicken und angeben, an welcher Position das Profil eingefügt werden soll
- 2. In der Symbolleiste auf die Schaltfläche "Insert Profile" (Profil einfügen)

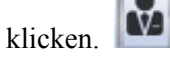

3. Der Editor fügt das Profil an der angegebenen Position ein.

## **Entwickeln eines Kurses**

Ein Kurs des Arbeitsbereichs ist eine Sammlung von Übungen, die in der Regel ein gemeinsames Thema verfolgen. Ein Kurs ist bietet die Möglichkeit, eine oder mehrere Übungen für eine Unterrichtsgruppe oder eine spezielle Aufgabe zusammenzustellen. Der Inhalt einer Übung ändert sich nicht, wenn sie einem oder mehreren Kursen zugeordnet wird oder die Zuordnung aufgehoben wird.

**Erstellen eines Kurses** Um einen Kurs zu erstellen, klicken Sie in der Symbolleiste in "Course" (Kurs) auf die Schaltfläche **Create** (Erstellen). Dadurch wird ein Dialogfeld zum Eingeben von Kursdetails geöffnet.

|        | Course                                                                               |                   |
|--------|--------------------------------------------------------------------------------------|-------------------|
| Create | Add/Remove X Delete                                                                  | ? <b>x</b>        |
|        | Name AmplitudeMeasurer Date Crea<br>Instructor Tektronix                             | ated 02/28/2014 テ |
|        | Notes This is my first course.<br>It contains labs having measurements of amplitude! |                   |
|        | ок                                                                                   | Cancel            |
|        |                                                                                      |                   |
|        | Name Author                                                                          | Date Created      |
|        | AmplitudeMeasureme Tektronix                                                         | 02/28/2014        |

#### Abbildung 18: Einen Kurs erstellen

- 1. Klicken Sie auf die Schaltfläche Create (Erstellen), um das Fenster Create Course (Kurs erstellen) aufzurufen.
- 2. Klicken Sie im Fenster Create Course (Kurs erstellen) auf OK. Der neue Kurs wird im Teilfenster "Course" (Kurs) des Arbeitsbereichsfensters angezeigt.

Nachdem Sie einen Kurs erstellt haben, haben Sie folgende Möglichkeiten, um dem Kurs Übungen hinzuzufügen/zuzuordnen: zu einem Kurs

- Indem Sie Übungen per Drag-and-Drop vom Bereich "Lab" auf den Kursnamen ziehen.
- Indem Sie auf die Schaltfläche Add/Remove (Hinzufügen/Entfernen) klicken. Daraufhin wird ein Dialogfenster zum Hinzufügen oder Entfernen von Übungen in einem bestimmten Kurs angezeigt.

Hinzufügen von Übungen

| 🔁 Add or Remove Labs - AmplitudeMeasuren                                     | nent                  | 8                                       |
|------------------------------------------------------------------------------|-----------------------|-----------------------------------------|
| Create a course using available labs. You ca<br>Remove buttons respectively. | an include or exclude | e selected lab9s) by clicking on Add or |
| Available Lab(s)                                                             | 7                     | Lab(s) in the Course                    |
| MinMaxMeas                                                                   |                       | AvgPkPkMeas                             |
| PeriodFreqMeas                                                               |                       | myFirstLab                              |
| TonToffDutyMeas                                                              |                       | RMSMeas                                 |
| RiseFallTimeMeas                                                             | Add >>                |                                         |
| PhaseDelayMeas                                                               |                       |                                         |
| Available Lab(s)                                                             |                       | Lab(s) in the Course                    |
| MinMaxMeas                                                                   | _                     | AvgPkPkMeas                             |
| PeriodFreqMeas                                                               | _                     | myFirstLab                              |
| TonToffDutyMeas                                                              | _                     | RMSMeas - 2                             |
| RiseFallTimeMeas                                                             |                       |                                         |
| PhaseDelayMeas                                                               |                       |                                         |
| 2                                                                            | < Remove              |                                         |
| Available Lab(s)                                                             |                       | Lab(s) in the Course                    |
| MinMaxMeas                                                                   |                       | AvgPkPkMeas                             |
| PeriodFreqMeas                                                               |                       | myFirstLab                              |
| TonToffDutyMeas                                                              |                       | RMSMeas •• 3                            |
| RiseFallTimeMeas                                                             |                       |                                         |
| PhaseDelayMeas                                                               |                       |                                         |
| 3                                                                            |                       |                                         |
| Available Lab(s)                                                             |                       | Lab(s) in the Course                    |
| MinMaxMeas                                                                   |                       | AvgPkPkMeas                             |
| PeriodFreqMeas                                                               |                       | myFirstLab                              |
| TonToffDutyMeas                                                              |                       | RMSMeas                                 |
| RiseFallTimeMeas                                                             |                       | 4                                       |
| PhaseDelayMeas 🔸 4                                                           |                       |                                         |
|                                                                              |                       |                                         |
|                                                                              |                       |                                         |

Abbildung 19: Hinzufügen oder Entfernen von Übungen über das Dialogfeld "Add or Remove" (Hinzufügen oder Entfernen)

- 1. So fügen Sie eine Übung hinzu: Wählen Sie die verfügbare Übung aus und klicken Sie auf Add (Hinzufügen).
- 2. So löschen Sie eine Übung: Wählen Sie die Übung in "Course" (Kurs) aus und klicken Sie auf **Remove** (Entfernen).
- **3.** So löschen Sie eine Übung (alternative Methode): Klicken Sie zweimal auf die in "Course" (Kurs) aufgeführte Übung.
- 4. So fügen Sie eine Übung hinzu (alternative Methode): Klicken Sie zweimal auf die Liste der verfügbaren Übungen.

Übungen, die einem Kurs hinzugefügt wurden, werden im Abschnitt "Course" (Kurs) angezeigt. Jeder Kurs verfügt über eine Liste, in der alle ihm zugeordneten Übungen aufgeführt sind. Wenn Änderungen am Inhalt einer Übung vorgenommen werden (Bearbeiten einer Übung im Bereich "Lab"), wird automatisch jeder Kurs aktualisiert, dem diese Übung zugeordnet ist.

| 🕂 Create 🖉 Edit                                                                                                    | 🗶 Delete  🕺 Ex                                                                                                    | port as PDF                                                                                                    | C                                                                                                    |  |
|----------------------------------------------------------------------------------------------------|----------------------------------------------------------------------------------------------------|----------------------------------------------------------------------------------------------------|----------------------------------------------------------------------------------------------------|--|
| Name                                                                                                    | Author                                                                                                    | Date Created                                                                                                    | Notes                                                                                                    |  |
| MinMaxMeas                                                                                                    | Mukesh Soni                                                                                                    | 10/08/2013                                                                                                    | Measurement of Min and Max a                                                                                                    |  |
| AvgPkPkMeas                                                                                                    | Mukesh Soni                                                                                                    | 10/08/2013                                                                                                    | Measurement of Mean and Pk                                                                                                    |  |
| RMSMeas                                                                                                    | Mukesh Soni                                                                                                    | 10/08/2013                                                                                                    | Measurement of RMS and Cycl                                                                                                    |  |
| PeriodFreqMeas                                                                                                    | Mukesh Soni                                                                                                    | 10/24/2013                                                                                                    | Measurement of PERIOD and                                                                                                    |  |
| TonToffDutyMeas                                                                                                    | Mukesh Soni                                                                                                    | 10/24/2013                                                                                                    | Measurement of on-time (T_on                                                                                                    |  |
| RiseFalTimeMeas                                                                                                    | Mukesh Soni                                                                                                    | 10/24/2013                                                                                                    | Measurement of rise and fall ti                                                                                                    |  |
| PhaseDelayMeas                                                                                                    | Mukesh Soni                                                                                                    | 10/24/2013                                                                                                    | Phase and Delay measureme                                                                                                    |  |
|                                                                                                    | L                                                                                                    | Course                                                                                                    |                                                                                                    |  |
| 🖞 Create 🖉 Add/Remo                                                                                                    | we 🗶 Delete                                                                                                    | Course                                                                                                    |                                                                                                    |  |
| 🕂 Create 🖉 Add/Remo                                                                                                    | ive X Delete<br>Author                                                                                                    | Date Created                                                                                                    | Notes                                                                                                    |  |
| Create AddRemo Iame TimingMeasurements - 4                                                                                                    | we X Delete<br>Author<br>Labs Tektronix                                                                                                    | Date Created 01/02/2014                                                                                                    | Notes<br>Has all the timing meas                                                                                                    |  |
| Create AddRemo<br>lame<br>TimingMeasurements - 4                                                                                                    | ve X Delete<br>Author<br>Labs Tektronix<br>Mukesh Soni                                                                                                    | Date Created 01/02/2014 10/24/2013                                                                                                    | Notes<br>Has all the timing meas<br>Measurement of on-tim.                                                                                                    |  |
| Create AddRemo<br>lame<br>TimingMeasurements - 4<br>TonToffDutyMeas                                                                                              | Author<br>Author<br>Labs Tektronix<br>Mukesh Soni<br>Mukesh Soni                                                                                           | Date Created<br>01/02/2014<br>10/24/2013<br>10/24/2013                                                                                                    | Notes<br>Has all the timing meas<br>Measurement of on-tim.<br>Measurement of rise an                                                                                                    |  |
| Create AddRemo Iame TimingMeasurements - 4 TonToffDutyMeas RiseFallTimeMeas PhaseDelayMeas                                                                       | Author<br>Author<br>Labs Tektronix<br>Mukesh Soni<br>Mukesh Soni<br>Mukesh Soni                                                                            | Date Created<br>01/02/2014<br>10/24/2013<br>10/24/2013<br>10/24/2013                                                                                                    | Notes<br>Has all the timing meas<br>Measurement of on-tim.<br>Measurement of rise an<br>Phase and Delay meas.                                                                                                    |  |
| Create AddRemo<br>ame<br>TimingMeasurements - 4<br>TonToffDutyMeas<br>RiseFallTimeMeas<br>PhaseDelayMeas<br>PeriodFreqMeas                                       | Author<br>Author<br>Labs Tektronix<br>Mukesh Soni<br>Mukesh Soni<br>Mukesh Soni<br>Mukesh Soni                                                             | Date Created<br>01/02/2014<br>10/24/2013<br>10/24/2013<br>10/24/2013<br>10/24/2013<br>10/24/2013                                                                                                    | Notes<br>Has all the timing meas<br>Measurement of on-tim.<br>Measurement of rise an<br>Phase and Delay meas.<br>Measurement of PERIO.                                                                                                    |  |
| Create AddRemo<br>ame<br>TimingMeasurements - 4<br>TonToffDutyMeas<br>RiseFallTimeMeas<br>PhaseDelayMeas<br>PeriodFreqMeas                                       | Author<br>Author<br>Labs Tektronix<br>Mukesh Soni<br>Mukesh Soni<br>Mukesh Soni<br>4 Labs Tektronix                                                        | Course Date Created 01/02/2014 10/24/2013 10/24/2013 10/24/2013 10/24/2013 10/24/2013 01/02/2014 01/02/2014                                                                                                    | Notes<br>Has all the timing meas<br>Measurement of on-tim.<br>Measurement of rise an<br>Phase and Delay meas<br>Measurement of PERIO.<br>This is my first course -                                                                          |  |
| Create AddRemo AddRemo Addremo TimingMeasurements - 4 TonToffDutyMeas RiseFallTimeMeas PhaseDelayMeas PeriodFreqMeas PeriodFreqMeas RMSMeas                      | Author Author Labs Tektronix Mukesh Soni Mukesh Soni Mukesh Soni 4 Labs Tektronix Mukesh Soni                                                              | Course Date Created 01/02/2014 10/24/2013 10/24/2013 10/24/2013 10/24/2013 10/24/2013 01/02/2014 10/08/2013                                                                                                    | Notes<br>Has all the timing meas<br>Measurement of on-tim.<br>Measurement of rise an<br>Phase and Delay meas.<br>Measurement of PERIO.<br>This is my first course -<br>Measurement of RMS a.                                                |  |
| Create AddRemo Name TimingMeasurements - 4 TonToffDutyMeas RiseFallTimeMeas PhaseDelayMeas PeriodFreqMeas RMSMeas RMSMeas myFirsfLab                             | Author Author Labs Tektronix Mukesh Soni Mukesh Soni Mukesh Soni 4 Labs Tektronix 4 Labs Tektronix Mukesh Soni 4 Labs Tektronix                            | Course Date Created 01/02/2014 10/24/2013 10/24/2013 10/24/2013 10/24/2013 10/24/2013 01/02/2014 10/08/2013 12/31/2013                                                                                                    | Notes<br>Has all the timing meas<br>Measurement of on-tim.<br>Measurement of rise an<br>Phase and Delay meas<br>Measurement of PERIO<br>This is my first course -<br>Measurement of RMS a<br>This is my first Lab                           |  |
| Create AddRemo<br>Name<br>TimingMeasurements - 4<br>TonToftDutyMeas<br>RiseFallTimeMeas<br>PhaseDelayMeas<br>PeriodFreqMeas<br>RisSMeas<br>RMSMeas<br>MinMaxMeas | Author Labs Tektronix Mukesh Soni Mukesh Soni Mukesh Soni 4 Labs Tektronix 4 Labs Tektronix Mukesh Soni 4 Labs Tektronix Mukesh Soni Tektronix Mukesh Soni | Course Date Created 01/02/2014 10/24/2013 10/24/2013 10/24/2013 10/24/2013 10/24/2013 01/02/2014 10/08/2013 12/31/2013 10/08/2013 10/08/20 10/08/20 10/08/2 | Notes<br>Has all the timing meas<br>Measurement of on-tim.<br>Measurement of rise an<br>Phase and Delay meas<br>Measurement of PERIO<br>This is my first course -<br>Measurement of RMS a<br>This is my first Lab<br>Measurement of Nin an. |  |

Abbildung 20: Kurse erstellen und Übungen hinzufügen

## Arbeiten mit Paketen

Ein Arbeitsbereichspaket ist eine Sammlung von Kursen. Nachdem Sie die gewünschten Kurse zu dem Paket hinzugefügt haben, können Sie mit dem Paket eine Datei im .XPLG-Format erstellen, die in das TBS1000B-EDU-Oszilloskop hochgeladen werden kann.

#### Erstellen eines Pakets

Um ein Paket zu erstellen, klicken Sie in der Symbolleiste in "Package" (Paket) auf die Schaltfläche **Create** (Erstellen) und geben in das daraufhin angezeigte Dialogfeld die entsprechenden Informationen ein.

| Create O Add/       | ckage<br>Remov 🗶 Delete                                                             |              |            |
|---------------------|-------------------------------------------------------------------------------------|--------------|------------|
| Name MyFirstPartage | Date Created<br>02/28/2014                                                          |              |            |
| 2                   | Create Package Name myFirstPackage Instructor Tektronix Notes This package holds tw | Date Created | 02/28/2014 |
|                     |                                                                                     | ОК           | Cancel     |

#### Abbildung 21: Ein Paket erstellen

- 1. Im Teilfenster "Package" (Paket) des Arbeitsbereichsfensters auf Create (Erstellen) klicken
- 2. In dem daraufhin angezeigten Fenster den Namen des Pakets, den Namen des Kursleiters sowie Anmerkungen eingeben

#### Hinzufügen von Kursen zu einem Paket

Sie können Kurse zu einem Paket hinzufügen, indem Sie entweder einen Kurs auf einen Paketnamen ziehen, oder indem Sie das Dialogfeld "Add/Remove" (Hinzufügen/Entfernen) aufrufen. Das Dialogfeld wird geöffnet, indem Sie in der Symbolleiste auf die Schaltfläche Add/Remove (Hinzufügen/Entfernen) klicken, oder indem Sie auf einen Paketnamen doppelklicken.

|                 | 📄 Package                            |                       |      |                                                                                                    |                          |
|-----------------|--------------------------------------|-----------------------|------|----------------------------------------------------------------------------------------------------|--------------------------|
| 🕂 Create 🖉      | Add/Remove 🐰 Delete                  |                       | 4    | 🕨 Create 🛛 🖉 E                                                                                                    | dit 🛛 💥 Delete 📑         |
| Name            | Date Created                         | Size                  | Nam  | e                                                                                                    | Author                   |
| myFirstPackag   | e 01/02/2014                         | 3.9MB/100             | 11   | myFirstLab                                                                                                    | Tektronix                |
| a 🖾 AmplitudeMe | asurem 01/02/2014                    |                       |      | MinMaxMeas                                                                                                    | Mukesh Soni              |
| RMSMeas         | 10/08/2013                           |                       | 1    | AvgPkPkMeas                                                                                                    | Mukesh Soni              |
| myFirstLa       | S Add or Remove Courses - myFirstPar | ckage                 |      | Section at the local division of the local division of the local d | 2 X                      |
| AvgPkPkM        | Remove buttons respectively.         | rses. rou can include | orex | ciude selected course                                                                                                    | s) by clicking on Add or |
|                 | Available Course(s)                  |                       |      | Course(s                                                                                                    | ) in the package         |
|                 | Imingweasurements                    |                       |      | AmpitudeMeasuren                                                                                                    | nent                     |
|                 |                                      | Add                   | 12   | 1                                                                                                    |                          |
|                 |                                      | << Ren                | 1040 |                                                                                                    |                          |
|                 |                                      |                       |      |                                                                                                    | DK Cancel                |

Abbildung 22: Kurse zu einem Paket hinzufügen

Exportieren/Importieren von Paketen – .XPKG-Format

Über die Schaltfläche **Export** (Exportieren) im unteren Bereich des Teilfensters "Package" (Paket) kann ein Paket als .XPKG-Datei exportiert (gespeichert) werden. Pakete im .XPKG-Format können mithilfe der Import-Funktion zurück in den Arbeitsbereich importiert werden. Dies ermöglicht Ihnen Folgendes:

- Die Freigabe von Kursen über Arbeitsbereiche hinweg Sie können ein in einem Arbeitsbereich erstelltes Paket exportieren und es in einen anderen Arbeitsbereich importieren (zurückrufen)
- Die Freigabe von Paketen zwischen mehreren Computern

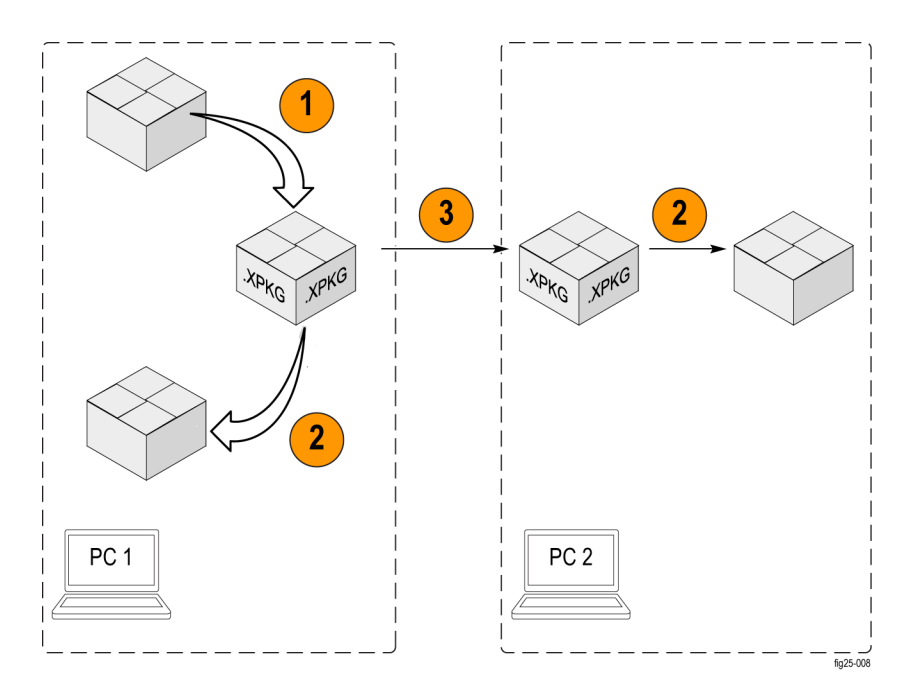

# Abbildung 23: Verwenden der Funktion zum Exportieren/Importieren für ein Paket von Kursen (als .XPKG-Datei)

- 1. Das Paket im .XPKG-Format exportieren
- 2. Eine .XPKG-Datei als Paket importieren
- **3.** Die .XPKG-Datei mit anderen teilen. E-Mail, das Internet oder ein USB-Speichergerät verwenden

Wenn Sie auf die Schaltfläche **Export** (Exportieren) klicken, wird ein Dialogfeld geöffnet, in dem Sie das zu exportierende Paket und den Zielordner auswählen können.

| Name                                                                 | Author                                                              | Date Created                                                              | Notes                                     |                      |
|----------------------------------------------------------------------|---------------------------------------------------------------------|---------------------------------------------------------------------------|-------------------------------------------|----------------------|
| A myEinstPa                                                          | Tektronix                                                           | 01/02/2014                                                                | This package holds 2 courses / 8 lab      |                      |
| > C Timino                                                           | Tektronix                                                           | 01/02/2014                                                                | Has all the timing measurement relat      | ed labs              |
| > 🕋 Amplit                                                           | Tektronix                                                           | 01/02/2014                                                                | This is my first course - it will contain | labs having amplitu. |
|                                                                      |                                                                     |                                                                           |                                           |                      |
|                                                                      |                                                                     |                                                                           |                                           |                      |
| kg file path E/1_                                                    | Projects/135_CW_                                                    | Editor_Tool/UserManual                                                    | _Examples/myPkgExported.xpkg              | Browse               |
| okg file path E/1_                                                   | Projects/135_CW_<br>g package 🔘 Re                                  | Editor_Tool/UserManual<br>place existing package                          | Examples/myPkgExported.xpkg               | Browse<br>Export     |
| bkg file path E/1_<br>Skip over existin<br>abs and Courses           | Projects/135_CW_<br>g package  Re<br>at the destination f           | Editor_Tool/UserManual<br>place existing package<br>older                 | Examples/myPkgExported.xpkg               | Browse<br>Export     |
| pkg file path E/1_<br>) Skip over existin<br>abs and Courses<br>Name | Projects/135_CW_<br>g package  Re<br>at the destination f<br>Author | Editor_Tool/UserManual<br>place existing package<br>older<br>Date Created | Examples/myPkgExported.xpkg               | Browse<br>Export     |

# Abbildung 24: Exportieren von Paketen über das Dialogfeld "Export Package" (Paket exportieren)

In analoger Weise wird durch Klicken auf die Schaltfläche **Import** (Importieren) im unteren Bereich des Teilfensters "Package" (Paket) ein Dialogfeld geöffnet, über das Sie die .XPKG-Datei suchen können, die in den aktuellen Arbeitsbereich importiert werden soll.

| Drawno the value file .                                                                                                    | and these sectors then                                                                                                    | terent of (a) and and                                                                                                    |                                                                                                    |
|----------------------------------------------------------------------------------------------------|----------------------------------------------------------------------------------------------------|----------------------------------------------------------------------------------------------------|----------------------------------------------------------------------------------------------------|
| stowse the sping the a                                                                                                    | and usen selecture                                                                                                    | package(s) to import                                                                                                    |                                                                                                    |
| ipkg file path                                                                                                    |                                                                                                    |                                                                                                    | Browse.                                                                                                    |
| Package(s) in the so                                                                                                    | urce folder                                                                                                    |                                                                                                    |                                                                                                    |
| Name                                                                                                    | Author                                                                                                    | Date Created                                                                                                    | Notes                                                                                                    |
|                                                                                                    |                                                                                                    |                                                                                                    |                                                                                                    |
|                                                                                                    |                                                                                                    |                                                                                                    |                                                                                                    |
| Package(s) in the cur                                                                                                    | rent workspace                                                                                                    | Date Created                                                                                                    | Import                                                                                                    |
| Package(s) in the cur<br>Name                                                                                                    | rent workspace<br>Author                                                                                                    | Date Created                                                                                                    | Notes<br>This package holds 2 courses / 8 labs                                                                                                    |
| Package(s) in the cur<br>Name<br>myFirstPa<br>Timing                                                                                                    | rent workspace<br>Author<br>Tektronix<br>Tektronix                                                                                       | Date Created<br>01/02/2014<br>01/02/2014                                                                                                   | Notes<br>This package holds 2 courses / 8 labs                                                                                                    |
| Package(s) in the cur<br>Name<br>MryFirstPa<br>Timing<br>To                                                                                                    | rent workspace<br>Author<br>Tektronix<br>Tektronix<br>Mukesh Soni                                                                        | Date Created<br>01/02/2014<br>01/02/2014<br>10/22/2013                                                                                     | Notes<br>This package holds 2 courses / 8 labs<br>Has all the timing measurement related labs<br>Measurement of on-time (C. off) and du                                                                                                    |
| Package(s) in the cur<br>Name<br>MyFirstPa<br>Timing<br>To:<br>Rie                                                                                                    | rent workspace<br>Author<br>Tektronix<br>Tektronix<br>Mukesh Soni<br>Mukesh Soni                                                         | Date Created<br>01/02/2014<br>01/02/2014<br>10/24/2013<br>10/24/2013                                                                       | Import Notes This package holds 2 courses / 8 labs Has all the timing measurement related labs Measurement of on-time (T_on), off-time (T_off) and du                                                                                                    |
| Package(s) in the cur<br>Name<br>MinimpirstPa<br>Timing<br>To<br>Phi<br>Phi<br>Phi                                                                                                    | rent workspace<br>Author<br>Tektronix<br>Tektronix<br>Mukesh Soni<br>Mukesh Soni                                                         | Date Created<br>01/02/2014<br>01/02/2014<br>10/24/2013<br>10/24/2013<br>10/24/2013                                                         | Import Notes This package holds 2 courses / 8 labs Has all the timing measurement related labs Measurement of on-time (T_on), off-time (T_off) and du Measurement of rise and fall time for the rising / falling Phase and Delay measurement hotween hum signals                                                                                                    |
| Package(s) in the cur<br>Name<br>A myFirstPa<br>Timing<br>Ris<br>Per                                                                                                    | rent workspace<br>Author<br>Tektronix<br>Tektronix<br>Mukesh Soni<br>Mukesh Soni<br>Mukesh Soni                                          | Date Created<br>01/02/2014<br>01/02/2014<br>10/24/2013<br>10/24/2013<br>10/24/2013<br>10/24/2013                                           | Import Notes This package holds 2 courses / 8 labs Has all the timing measurement related labs Measurement of rise and fall time for the rising / falling Phase and Delay measurement between two signals Measurement of PERDD and FERDULENCY of a chem.                                                                                                    |
| Package(s) in the cur<br>Name<br>MinsfirstPa<br>Timing<br>Ris<br>Ph<br>Per<br>Per<br>Per<br>Per                                                                                                    | rent workspace<br>Author<br>Tektronix<br>Tektronix<br>Mukesh Soni<br>Mukesh Soni<br>Mukesh Soni<br>Mukesh Soni<br>Tektronix              | Date Created<br>01/02/2014<br>01/02/2014<br>10/24/2013<br>10/24/2013<br>10/24/2013<br>10/24/2013<br>01/02/2014                             | Import Notes This package holds 2 courses / 8 labs Has all the timing measurement related labs Measurement of on-time (T_on), off-time (T_oft) and du Measurement of rise and fall time for the rising / falling Phase and Delay measurement between two signals Measurement of PERIOD and FREQUENCY of a given This is more first courset will contrain table having ampli              |
| Package(s) in the cur<br>Name<br>Timing<br>Timing<br>Timi | rent workspace<br>Author<br>Tektronix<br>Tektronix<br>Mukesh Soni<br>Mukesh Soni<br>Mukesh Soni<br>Tektronix<br>Mukesh Soni              | Date Created<br>01/02/2014<br>01/02/2014<br>10/24/2013<br>10/24/2013<br>10/24/2013<br>10/24/2013<br>01/02/2014<br>00/02/2014               | Import Notes This package holds 2 courses / 8 labs Has all the timing measurement related labs Measurement of on-time (T_on), off-time (T_off) and du Phase and Delay measurement between two signals Measurement of PERIOD and FREQUENCY of a given This is my first course - it will contain labs having amplil Measurement of RNS and Crice PENS value for canture                    |
| Package(s) in the cur<br>Name<br>Ministration<br>Timing<br>To<br>Ris<br>Ph<br>Ph<br>Ph<br>Ris<br>Ph<br>Ris<br>Ris<br>Ris<br>Ris<br>Ris<br>Ris<br>Ris<br>Ris<br>Ris<br>Ris<br>Ris<br>Ris<br>Ris<br>Ris<br>Ris<br>Ris<br>Ris<br>Ris<br>Ris<br>Ris<br>Ris<br>Ris<br>Ris<br>Ris<br>Ris<br>Ris<br>Ris<br>Ris<br>Ris<br>Ris<br>Ris<br>Ris<br>Ris<br>Ris<br>Ris                                                                                                    | rent workspace<br>Author<br>Tektronix<br>Tektronix<br>Mukesh Soni<br>Mukesh Soni<br>Mukesh Soni<br>Tektronix<br>Mukesh Soni<br>Tektronix | Date Created<br>01/02/2014<br>01/02/2014<br>10/24/2013<br>10/24/2013<br>10/24/2013<br>10/24/2013<br>01/02/2014<br>10/08/2013<br>12/31/2013 | Import Notes This package holds 2 courses / 8 labs Has all the timing measurement related labs Measurement of on-time (T_on), off-time (T_off) and du Phase and Delay measurement between two signals Measurement of PERIOD and FREQUENCY of a given This is my first course - it will contain labs having ampli Measurement of RMS and Cycle RMS value for capture This is my first a b |

Abbildung 25: Importieren von Paketen in den Arbeitsbereich über das Dialogfeld "Import Package" (Paket importieren)

### Senden des Pakets an ein TBS1000B-EDU-Oszilloskop

Nachdem Sie eine Paketdatei aus dem PC Courseware Editor exportiert haben, sollten Sie zum Hochladen des Pakets in das TBS1000B-EDU-Oszilloskop alle Dateien und den Ordner auf ein USB-Speicherlaufwerk stellen.

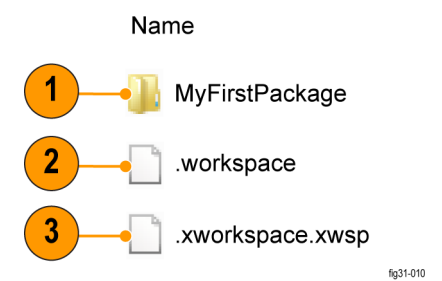

Abbildung 26: Beispiel für den Inhalt eines zu exportierenden Pakets

- 1. Das zu exportierende Paket
- 2. Die Arbeitsbereichsinformationen
- 3. Die Paketdatei, wie beim Exportvorgang festgelegt

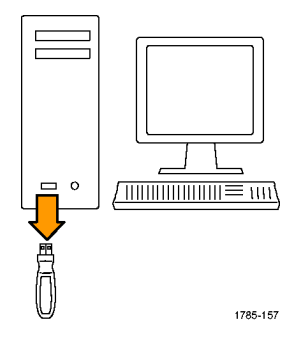

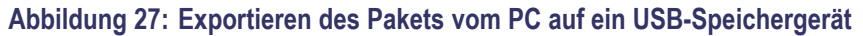

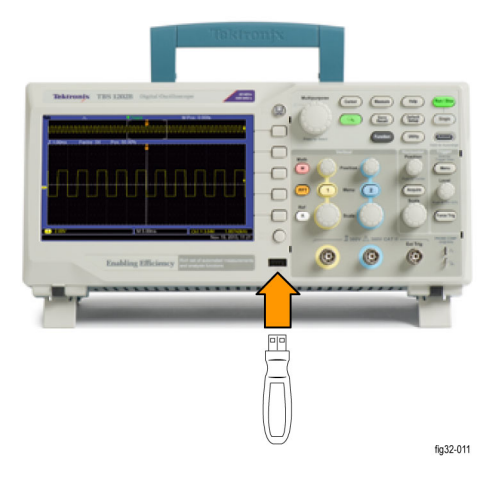

# Abbildung 28: Importieren des Pakets vom USB-Speichergerät in das TBS1000B-EDU-Oszilloskop

So erstellen Sie Übungen zum Aktualisieren der Lernsoftware auf dem Oszilloskop:

- 1. Starten Sie das PC Courseware Editor-Tool auf einem PC.
- 2. Erstellen Sie einen Arbeitsbereich und entwickeln Sie Übungen.
- 3. Erstellen Sie Kurse und ordnen Sie ihnen Übungen zu.
- 4. Erstellen Sie ein Paket und fügen Sie ihm Kurse hinzu.
- **5.** Exportieren Sie das Paket. Stellen Sie die Dateien auf ein USB-Speicherlaufwerk.
- 6. Schließen Sie das USB-Speichergerät an ein TBS1000B-EDU an und aktualisieren Sie die Lernsoftware auf dem Oszilloskop.

## Sonstige Einstellungen

Sie können die Standardsprache für das PC Courseware Editor-Tool und den Standardspeicherort für einen neuen Arbeitsbereich einstellen.

### Ändern der Editor-Sprache

Die Sprache der Benutzeroberfläche ändern Sie über: **Option ► Language Settings** (Spracheinstellungen). Sie müssen den Editor neu starten, damit die Änderung der Sprache wirksam wird.

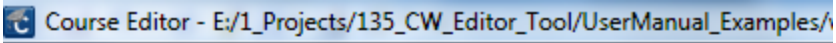

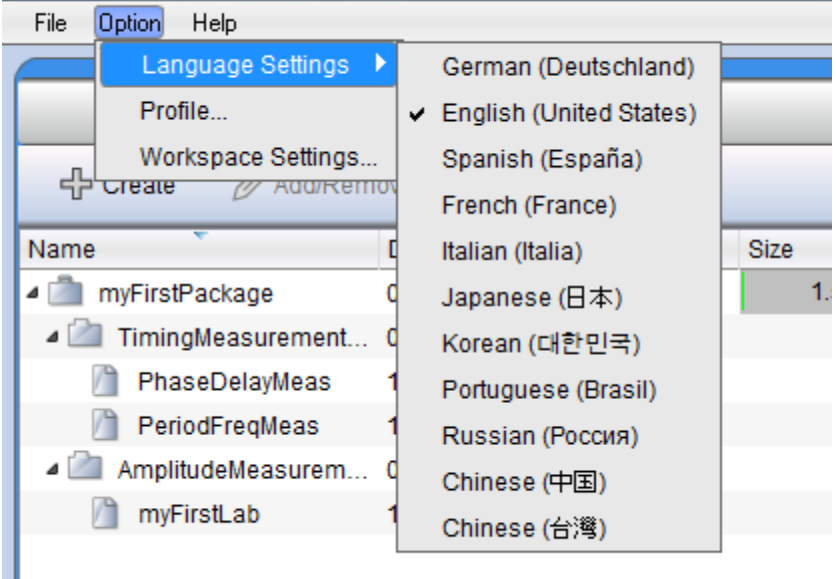

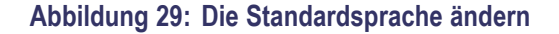

### Festlegen eines Standardspeicherorts für den Arbeitsbereich

Um den Standardspeicherort für neue Arbeitsbereichsdateien zu ändern, navigieren Sie zu **Option** ► **Workspace Settings** (Arbeitsbereichseinstellungen) und wählen den neuen Speicherort über das Dialogfeld aus.

Sie können die Schaltfläche **Browse** (Durchsuchen) verwenden, um den gewünschten Speicherort für den Arbeitsbereich zu suchen, oder Sie können den Ort einfach eingeben.

| Course Editor - E:/1_Projects/135_CW_Editor_Tool/UserManual_Examples/ws_manual |            |
|--------------------------------------------------------------------------------|------------|
| <u>File</u>                                                                    |            |
| Language Settings 🕨                                                            |            |
| Profile 🖻 Package                                                              |            |
| Create Concernove X Delete                                                     | 🕂 Create 🖉 |
| Name Workspace Settings                                                        | ? x        |
| Monopace settings                                                              |            |
| a 🖾 TimingMeasure                                                              |            |
| PhaseDelayM Setup default workspace location                                   |            |
| PeriodFreqMe                                                                   |            |
| Amplity 2 as Location C:\                                                      | Browse     |
| ОК                                                                             | Cancel     |
|                                                                                | fig28-009  |

Abbildung 30: Standardspeicherort für einen Arbeitsbereich festlegen